# Health Insurance Oversight System Health Insurance Oversight User Portal Quick Guide

To access the Health Insurance Oversight System (HIOS), users will need to go through the CMS Enterprise Portal and register for a CMS IDM account. IDM is the acronym for CMS' Identity Management system which includes Identity Management, Access Management, Authorization Assistance Workflow Tools, and Identity Lifecycle Management functions (i.e., Password Reset, Forgot User ID, etc.). IDM handles the identity verification of users trying to request access to CMS systems. A CMS IDM account ensures that only authorized/registered users can access protected information and systems through the CMS Enterprise Portal. This guide provides detailed steps on how users register for a CMS IDM account and request access to HIOS.

New users are required to complete the Remote Identity Proofing (RIDP) process as well as Multi-Factor Authentication (MFA). As part of the RIDP process, users will be required to answer questions related to their personal information. Users will also be prompted to complete the MFA registration process, which requires users to provide more than one form of verification in order to access the CMS Enterprise Portal. Once an MFA device is registered for their account, users must use this device to log into the CMS Enterprise Portal.

**NOTE:** If you encounter any issues with your account or MFA device registration, please contact the Marketplace Service Desk at 1-855-267-1515 or email <u>CMS\_FEPS@cms.hhs.gov</u>.

# Table of Contents

| Η  | ealth | Insurance Oversight System                                                   | 1  |
|----|-------|------------------------------------------------------------------------------|----|
| H  | ealth | Insurance Oversight User                                                     | 1  |
| Po | ortal | Quick Guide                                                                  | 1  |
|    | 1     | Create a CMS Enterprise Portal Account (For New Users)                       | 2  |
|    | 2     | Register a Multi-Factor Authentication Device (For New Users)                | 5  |
|    | 3     | Request a Role & Identity Verification – New Users (without a role assigned) | 5  |
|    | 3.    | 1 Identity Verification                                                      | 8  |
|    | 3.    | 2 Enter Role Details                                                         | 10 |
|    | 3.    | 3 Unsuccessful Identity Proofing Steps                                       | 11 |
|    | 4     | Accessing the HIOS Home Page                                                 | 12 |
|    | 5     | Request HIOS Module Roles                                                    | 13 |
|    | 6     | Create an Organization                                                       | 17 |
|    | 7     | Create an Issuer                                                             | 21 |
|    | 8     | Help Desk Information                                                        | 23 |
|    | 9     | Frequently Asked Questions                                                   | 24 |
|    |       |                                                                              |    |

# **1** Create a CMS Enterprise Portal Account (For New Users)

Important Information

- Users that are not registered in HIOS will need to create an Enterprise Portal account.
- If you are an existing HIOS user with an existing IDM user account, skip to section 4.

To create a CMS Enterprise Portal Account:

- 1. Navigate to CMS Enterprise Portal at <u>https://portal.cms.gov</u>.
- 2. Select the New User Registration button located at the bottom of the screen (Figure 1).

Figure 1: CMS Enterprise Portal New User Registration

| CMS.gov Enterprise Portal                                                                   | Applications | Help              | About |
|---------------------------------------------------------------------------------------------|--------------|-------------------|-------|
| Login Login with PIV Card                                                                   |              |                   |       |
| CMS.gov Enterprise Portal                                                                   |              |                   |       |
| User ID is a required field                                                                 |              |                   | 2     |
| Password is a required field                                                                |              |                   | 16 /  |
| ✓ I agree to the Terms & Conditions                                                         |              |                   |       |
| Login                                                                                       | F            | 7                 | 1     |
| Forgot your <u>User ID</u> or your <u>Password</u> ?<br>Need to <u>unlock</u> your account? |              |                   | P     |
|                                                                                             |              |                   |       |
| New User Registration                                                                       | Hov<br>hel   | w can I<br>p you? |       |

3. Step #1: Select Your Application - Select **HIOS** from the drop-down menu on (Figure 2).

Figure 2: Select HIOS Application

| CMS.gov Enterprise Portal                                                                                       |   |  |  |  |  |
|----------------------------------------------------------------------------------------------------|---|--|--|--|--|
| Step #1: Select Your Application                                                                                |   |  |  |  |  |
| Step 1 of 3 - Select your application from the dropdown. You will then need to agree to the terms & conditions. |   |  |  |  |  |
| Select Your Application                                                                                         | ~ |  |  |  |  |
|                                                                                                    |   |  |  |  |  |
| HETS Collaboration Tools (JIRA/Confluence)                                                                      | · |  |  |  |  |
| HICS                                                                                                    |   |  |  |  |  |
| HIOS                                                                                                    | ' |  |  |  |  |
| Troac reaccas mananamanan aci naca (nan a)                                                                      |   |  |  |  |  |
| IC-Innovation Center                                                                                            |   |  |  |  |  |
| IDM Reports                                                                                                    |   |  |  |  |  |

4. Select I agree to the Terms and Conditions check box, then select Next (Figure 3).

Figure 3: Agree to Terms & Conditions

| CMS.gov Enterprise Portal Applicatio                                                                                                    | ns ? Help              | About |
|----------------------------------------------------------------------------------------------------|------------------------|-------|
| Step #1: Select Your Application                                                                                                    |                        |       |
| Step 1 of 3 - Select your application from the dropdown. You will then need to agree to the terms & conditions.                                                                                                    |                        |       |
| HIOS                                                                                                    | ~                      |       |
| • Application Description : Health Insurance Oversight System. The Health Insurance Oversight System is the federal government's primary data collection vehicle for regulated health insurance companies. It is used to register companies and their products, obtain Identification numbers and report medical loss ratio and other companidata. Additionally, HIOS is used for reporting by States and assister organizations for PPACA grant activities. | <i>,</i>               |       |
| Terms & Conditions OMB No.0938-1236 [Expiration Date: 08/31/2025 ] Paperwork Reduction Act Consent to Monitoring                                                                                                    |                        |       |
| By logging onto this website, you consent to be monitored. Unauthorized attempts to upload information and/or change information on this web site are strictly prohibited and are subject to prosecution under the Computer Fraud and Abuse Act of 1986 and Title 18 U.S.C. Sec.1001 and 1030. We encourage you to read the HHS Rules of Behavior.                                                                                                    |                        |       |
| Protecting Your Privacy                                                                                                    | -                      |       |
| ancel                                                                                                    | How can I<br>help you? |       |

5. Step #2: Register Your Information – Complete the form with your personal information and select Next (Figure 4).

Figure 4: Register Your Information

| CMS.gov Enterprise Por | tal                                                                                                    | Help () About          |
|------------------------|----------------------------------------------------------------------------------------------------|------------------------|
|                        | Step #2: Register Your Information                                                                                     |                        |
|                        | Step 2 of 3 - Please enter your personal and contact information.<br>All fields are required unless marked (optional). |                        |
|                        | Enter First Name Enter Middle Name (optional) Enter Last Name Suffix (optional)                                        | ~                      |
|                        | Select Birth Month V Select Birth Date V Select Birth Year V                                                           |                        |
|                        | Is Your Home Address U.S. Based?                                                                                       |                        |
|                        | Enter Home Address Line 1 Enter Home Address 2 (optional)                                                              |                        |
|                        | Enter City Select State V Enter ZIP Code Enter ZIP 4 Code (optional)                                                   |                        |
|                        | Enter Email Address Confirm Email Address                                                                              |                        |
|                        | Enter Phone Number                                                                                                    | _                      |
|                        | Back Next Gancel                                                                                                    | How can I<br>help you? |

6. Step #3: Create User ID, Password & Security Question/Answer- **Complete the user information** and select **Next** (Figure 4).

| Step #3: C               | reate U           | ser ID, Pass                | word & Security Question/Answe |
|--------------------------|-------------------|-----------------------------|--------------------------------|
| Enter User ID            |                   |                             |                                |
| Enter Password           | 0                 | Confirm Password            | 0                              |
| curity answer to be used | d in case you for | get your password or you ne | ed to unlock your account.     |
| Select Your Security Que | estion            |                             | ~                              |
| Enter Security Answer    |                   |                             |                                |
| Back                     | Ne                | ext Cancel                  |                                |

- 7. Review the Registration Summary Page and <u>ensure all the information is correct</u>. Select **Submit User** when done (Figure 5).
  - An email will be sent from donotreply@cms.gov acknowledging successful registration. This email will contain your Identity Management System (IDM) **User ID** necessary for Multi-Factor Authentication (Figure 6).

| Figure | 6: | Registi | ration | Summ | nary |
|--------|----|---------|--------|------|------|
|--------|----|---------|--------|------|------|

| CMS.gov | Enterprise Portal                                               |                                              |           |                   |   | <b>II</b> A;       | oplications | Help   | About | 🖂 E-Mail Alerts |
|---------|-----------------------------------------------------------------|----------------------------------------------|-----------|-------------------|---|--------------------|-------------|--------|-------|-----------------|
|         | Registration Summ                                               | <b>nary</b><br>my necessary changes before s | submittin | g.                |   |                    |             |        |       |                 |
|         |                                                                 |                                              |           |                   |   |                    |             |        | *     |                 |
|         | All fields are required unless marked 'Op<br>First Name<br>test | tional".                                     | 0         | Last Name<br>test |   |                    | Suffix(opt  | ional) | ¥     |                 |
|         | Enter Social Security Number (optional)                         | Birth Month<br>May                           | ~         | Birth Date<br>31  | ~ | Birth Year<br>1990 | ~           |        |       |                 |
|         | Home Address #1                                                 |                                              |           | 1                 |   |                    |             |        |       |                 |

Figure 7: Account Registration Email

| 🖼 🔗 🖒 ↑ 🧎 👻 CMS Enterprise Portal - Account Registration - Message (HTML) 🔑 Search                                                                                                    | 0 - 0 ×                              |
|----------------------------------------------------------------------------------------------------|--------------------------------------|
| File Message Help Acrobat                                                                                                    |                                      |
| $ \boxed{1} ~ \boxed{1} ~ \cancel{5} ~ \cancel{5} ~ \cancel{5} ~ \cancel{1} ~ \cancel{5} ~ \cancel{5} ~$ | Q. Zoom 🛛 🔗 Viva Insights 🛛 …        |
| CMS Enterprise Portal - Account Registration                                                                                                    |                                      |
| donotreniv@cms.gov                                                                                                    | ← Reply ≪ Reply All → Forward 🚺 ···· |
|                                                                                                    | Thu 11/10/2022 12:54 PM              |
| Dear                                                                                                    |                                      |
|                                                                                                    |                                      |
| Thank you for registering with the CMS Enterprise Portal.                                                                                                    |                                      |
| The User ID that you have chosen (                                                                                                    |                                      |
| Please keep this email for your records.                                                                                                    |                                      |
| You can use your User ID and Password to login to the system using the following link.<br>https://portal.cms.gov                                                                                                    |                                      |
| Thank You,                                                                                                    |                                      |
| CMS Enterprise Portal Team.                                                                                                    |                                      |
| Please do not reply to this system generated email.                                                                                                    |                                      |

# 2 Register a Multi-Factor Authentication Device (For New Users)

1. After you receive the email with your User ID, return to the CMS Enterprise Portal at <a href="https://portal.cms.gov/">https://portal.cms.gov/</a> and login with your User ID and password (Figure 8).

Figure 8: CMS Enterprise Portal Login Page

| CMS.gov Enterprise Portal                            | E Find Your Application O Help O About E Mail Alerte |
|------------------------------------------------------|------------------------------------------------------|
| CMS.gov Enterprise Portal                            |                                                      |
|                                                      |                                                      |
| Agree to our <u>Terms &amp; Conditions</u>           |                                                      |
| Forget your <u>User</u> (D or your <u>Passwood</u> ? |                                                      |
| New User Registration                                |                                                      |

- 2. First-time users will be prompted to register a multi-factor authentication (MFA) device. Select an option from the drop-down menu. **Enter your preferred option and select Send MFA Code**.
  - The preferred option would be text or email. You may revisit this step in the future to register multiple devices.
  - The code should be sent to your device within a couple of minutes.
  - For further details about setting up your MFA device, consult the Enterprise Portal User Guide.

### **3** Request a Role & Identity Verification – New Users (without a role assigned)

1. After you create your CMS Enterprise Portal Account and set-up your MFA device, return to <u>https://portal.cms.gov/</u>. Upon login, you will see your My Portal homepage. Select **Add Application** in the upper right corner (Figure 9).

Figure 9: My Portal Home Page – Add Application

| CMS.gov                         | My Enterprise Portal                                                                                                    | A O Help C+ L                                           | og Out |
|---------------------------------|----------------------------------------------------------------------------------------------------|---------------------------------------------------------|--------|
| My Po                           | ortal                                                                                                    | Add Application                                         |        |
|                                 |                                                                                                    | Previous Login: <u>View Login Hi</u>                    | tery   |
| €We                             | elcome to CMS Enterprise Portal.                                                                                                    |                                                         |        |
| Welcome<br>You've se<br>You may | to CMS Enterprise Portal.<br>elected HIOS application during your registration. You can request access to<br>request access to other applications by selecting "Add Application" button | o this application by clicking <u>here</u> .            |        |
|                                 | Learn how to add Multi-Factor Authentication (MEA) de                                                                                                    | vices via My Profile in the Manage MFA Devices section. |        |

2. On the Request Application Access screen, select **HIOS** from the **Select an Application** drop-down, then select **Next** (Figure 10).

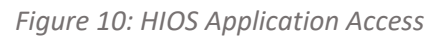

| CMS.gov My Enterprise Portal                                                                                                    | 🔳 My Apps                                                                                                    |                                                                                     | 🛛 Help 🛛 🗘 Log Out                                                          |
|----------------------------------------------------------------------------------------------------|----------------------------------------------------------------------------------------------------|-------------------------------------------------------------------------------------|-----------------------------------------------------------------------------|
| Request Application Ac                                                                                                    | cess                                                                                                    |                                                                                     |                                                                             |
| The following is the step-by-step process for requesting a<br>related information to review at the last step. Please note that                                                   | role in a CMS Enterprise Portal application. A summary of each step<br>t the number of steps and the questions asked will vary depending of                              | p taken will be shown after each step. Y<br>on the role that you are requesting and | tou will be presented with all your role<br>I your current level of access. |
| You can review your current roles and pending role requests it                                                                                                    | N My Access.                                                                                                    |                                                                                     |                                                                             |
| Select an Application                                                                                                    |                                                                                                    |                                                                                     |                                                                             |
| HIOS                                                                                                    |                                                                                                    |                                                                                     | **                                                                          |
| Application Description: Health Insurance Ow<br>Insurance companies. It is used to register comp<br>used for reporting by States and assister organize<br>Itelp Desk Information | rsight System. The Health Insurance Oversight System is the fee<br>anies and their products, obtain Identification numbers and rep<br>ations for PPACA grant activities. | deral government's primary data coll<br>ort medical loss ratio and other com        | ection vehicle for regulated health<br>pany data. Additionally, HIOS is     |
|                                                                                                    |                                                                                                    |                                                                                     | Net                                                                         |
|                                                                                                    |                                                                                                    |                                                                                     |                                                                             |

3. Select HIOS User in the Select a Role drop-down, then select Next (Figure 11).

Figure 11: Select the HIOS User Role

| CMS.gov My Enterprise Portal                                                                                                    | 🔳 My Apps                                                                                                    | <b>*</b>                                                                                    | 🕑 Help 🛛 🖨 Log Out                                             |
|----------------------------------------------------------------------------------------------------|----------------------------------------------------------------------------------------------------|---------------------------------------------------------------------------------------------|----------------------------------------------------------------|
|                                                                                                    |                                                                                                    |                                                                                             |                                                                |
| <b>Request Application Acce</b>                                                                                                    | ess                                                                                                    |                                                                                             |                                                                |
| The following is the step-by-step process for requesting a role<br>related information to review at the last step. Please note that the | e in a CMS Enterprise Portal application. A summary of each step t<br>e number of steps and the questions asked will vary depending or | taken will be shown after each step. You wil<br>n the role that you are requesting and your | Il be presented with all your role<br>current level of access. |
| You can review your current roles and pending role requests in M                                                                        | v.Access.                                                                                                    |                                                                                             |                                                                |
| 1 Select an Application                                                                                                    |                                                                                                    |                                                                                             | ✓ Completed                                                    |
| V HIOS                                                                                                    |                                                                                                    |                                                                                             |                                                                |
| 2 Select a Role                                                                                                    |                                                                                                    |                                                                                             |                                                                |
| HIOS User                                                                                                    |                                                                                                    |                                                                                             | ×~                                                             |
| Role Description: HIOS User                                                                                                    |                                                                                                    |                                                                                             |                                                                |
|                                                                                                    |                                                                                                    |                                                                                             | Next                                                           |

4. Select Launch to begin the process of completing identity verification (Figure 12).

| Figure | 12: | Begin | Identity | Verification |
|--------|-----|-------|----------|--------------|
|--------|-----|-------|----------|--------------|

| My Enterprise Portal                                                                                                    | 🔳 Му Аррз                                                                                                    |                                                 | Anna Coppedge 🔻 🧯           | Help   | G Log |
|----------------------------------------------------------------------------------------------------|----------------------------------------------------------------------------------------------------|-------------------------------------------------|-----------------------------|--------|-------|
| ✓ HIOS                                                                                                    |                                                                                                    |                                                 |                             |        |       |
| 2 Select a Role                                                                                                    |                                                                                                    |                                                 | ✓ Con                       | pleted |       |
| ✓ HIOS User                                                                                                    |                                                                                                    |                                                 |                             |        |       |
| 3 Complete Identity Verification                                                                                               |                                                                                                    |                                                 |                             |        |       |
| Identity Verification This role requires an additional level of verificatio process. You will return to the next step below wh | m. You will be asked to provide additional information to verify your<br>sen identity verification is complete. | ridentity. Please select " <b>Launch</b> " to b | egin the identity verificat | ion    |       |
|                                                                                                    |                                                                                                    |                                                 | Laun                        | ch     |       |
| (4) Enter Role Details                                                                                                    |                                                                                                    |                                                 |                             |        |       |
| (5) Enter Reason for Request                                                                                                   |                                                                                                    |                                                 |                             |        | To    |
|                                                                                                    |                                                                                                    |                                                 |                             |        |       |

# **3.1 Identity Verification**

1. Step #1: Identity Verification Overview - After you select Launch, select Next (Figure 13).

Figure 13: Step # 1 - Identity Verification Overview

| o protect your p                       | ivacy, you will need to complete Identity Verification successfully, before requesting access to the selected role. Below are a few items to keep in mind.                                                                                                    |
|----------------------------------------|----------------------------------------------------------------------------------------------------|
| 1 Ensure that                          | be have entered your legal name current home address, phone number, date of birth and email address correctly. We will only collect nervonal                                                                                                    |
| information                            | our have entered your tegen tegens, current sources prove number, date of birth and entail address contexty. We will only context personal<br>overify your legen tegens an external identity Verification provider.                                                                                   |
| 2. Identity Verif<br>your Experia      | ication involves Experian using information from your credit report to help confirm your identity. As a result, you may see an entry called a "soft inquiry" on<br>n credit report. Soft inquiries do not affect your credit score and you do not incur any charges related to them.                  |
| 3. You may nee<br>additional in        | d to have access to your personal and credit report information, as the Experian application will pose questions to you, based on data in their files. For formation, please see the Experian Consumer Assistance website - <a href="http://www.experian.com/help/">http://www.experian.com/help/</a> |
| you elect to pro<br>our identity. To ( | ceed now, you will be prompted with a Terms and Conditions statement that explains how your Personal Identifiable Information (PII) is used to confirm<br>continue this process, select 'Next'.                                                                                                    |
|                                        |                                                                                                    |

- 2. Step #2: Accept Terms and Conditions Check I agree to Terms & Conditions box and select Next (Figure 14).
  - Figure 14: Step #2 Accept Terms & Conditions

| Step #2: Accept T                                                                                                    | erms & Conditions                                                                                                    |                                                                                                    |  |
|----------------------------------------------------------------------------------------------------|----------------------------------------------------------------------------------------------------|----------------------------------------------------------------------------------------------------|--|
| OMB No. 0938-1236   Expiration Date                                                                                                    | 08/31/2025     Papenwork Reduction Act                                                                                                    | 1                                                                                                    |  |
| Protecting Your Privacy                                                                                                    |                                                                                                    |                                                                                                    |  |
| Protecting your Privacy is a top priority<br>EIDM. Please read the <u>CMS Privacy</u> A                                                                                                    | y at CMS. We are committed to ensuring the security and confid<br>oct Statement, which describes how we use the information you                                                                                                    | entiality of the user registering to provide.                                                                                                    |  |
| Personal information is described as d<br>Number, and date of birth (DOB). CMS<br>collect personal information to verify yo<br>to help us verify your idently. If collect<br>identity. Experian verifies the informatio<br>other PII to later identify you in case yo | lata that is unique to an individual, such as a name, address, te<br>S is very aware of the privacy concerns around PII data. In fact,<br>our identity. Your information will be disclosed to Experian, an e<br>ed, we will validate your Social Security Number with Experian<br>on you give us against their records. We may also use your are<br>ou forget or misplace your User ID /Password. | lephone number, Social Security<br>we share your concerns. We will only<br>xternal authentication service provider,<br>only for the purposes of venifying your<br>swers to the challenge questions and |  |
| HHS Rules of Behavior                                                                                                    |                                                                                                    |                                                                                                    |  |
| We encourage you to read the HHS R<br>Department users, including Federal e                                                                                                    | ules of Behavior, which provides the appropriate use of all HHS<br>imployees, contractors, and other system users.                                                                                                    | i information technology resources for                                                                                                    |  |
|                                                                                                    |                                                                                                    |                                                                                                    |  |
|                                                                                                    |                                                                                                    |                                                                                                    |  |

- 3. Complete the form to verify your identity and then select Next (Figure 15).
  - The Social Security Number (SSN) is the primary piece of information that is required.

Figure 15: Step #3 - Enter Your Information

| My Enterprise Portal                                                                         |                                                     | 🔳 My Apps      |                               |                  |                   | 4 0 | Bryan Canty 🔻 | Help | 🕒 Log Out |
|----------------------------------------------------------------------------------------------|-----------------------------------------------------|----------------|-------------------------------|------------------|-------------------|-----|---------------|------|-----------|
| All fields are required unless marked                                                        | optional).                                          | ity vernicatio | лт <b>.</b>                   |                  |                   |     |               |      |           |
| First Name                                                                                   | Middle Name (optional)                              |                | Last Name                     |                  | Suffix (optional) | ~   | •             |      |           |
| Enter Social Security Number                                                                 | Birth Month<br>January                              | ~              | Birth Date                    | Birth Y<br>1993  | ear 🗸             |     |               |      |           |
| Is Your Address US Based?                                                                    |                                                     |                |                               |                  |                   |     |               |      |           |
| Yes O No                                                                                     |                                                     |                |                               |                  |                   |     |               |      |           |
| Home Address Line 1                                                                          |                                                     |                | Enter Home Address L          | ine 2 (optional) |                   |     |               |      |           |
| City                                                                                         | State                                               | ~              | ZIP Code                      | Enter ZIP+4 Coo  | de (optional)     |     |               |      |           |
| Phone Number                                                                                 |                                                     |                |                               |                  |                   |     |               |      |           |
| Email Address                                                                                |                                                     | Confirm Er     | nail Address                  |                  |                   |     |               |      |           |
| Changing your email address will remove any<br>You can register a new email MFA in "Manage i | email MFA that you currently have.<br>IFA Devices". |                |                               |                  |                   |     |               |      |           |
| Check here if you have read and verifi                                                       | ed the information above is accura                  | te and comple  | ete as required by Identity \ | erification.     |                   |     |               |      |           |
| Back                                                                                         | Next                                                |                | Cancel                        |                  |                   |     |               |      |           |
|                                                                                              |                                                     |                |                               |                  |                   |     |               |      | ►<br>Top  |

- 4. Step #4: Verify Your Identity Complete **the identity verification questions** and select the **Checkbox** and then select **Next**. Select **Next** on the Confirmation screen (Figure 16).
  - Examples of the identity verification questions include the dates you lived at an address, worked at a job, or opened a credit card.
  - Entering this information will not impact your credit score.

Figure 16: Identity Verification Confirmation

| CMS.gov My Enterprise Portal |                                                                  | Wy Agen |     | Help LogCut |
|------------------------------|------------------------------------------------------------------|---------|-----|-------------|
|                              | Step #4: Verify Your Identity                                    |         |     |             |
|                              |                                                                  |         |     |             |
|                              | Confirmation                                                     |         | *   |             |
|                              | You have successfully completed the Remote identity Proofing pro | cieta.  |     |             |
|                              |                                                                  |         | Net |             |

## 3.2 Enter Role Details

1. Upon completion of the identity verification, you will be returned to the Request Application Access screen. In the Enter Role Details section, **select Address location type** from the drop-down menu (Figure 17).

| CMS.gov My Enterprise Portal           | 🔳 Му Арря                                                            | • O Help    | € Log Out |
|----------------------------------------|----------------------------------------------------------------------|-------------|-----------|
| 2 Select a Role                        |                                                                      | Completed   |           |
| ✓ HIOS User                            |                                                                      | (2 CON      |           |
| Complete Identity Verif                | ication                                                              | ✓ Completed |           |
| <ul> <li>Completed Identity</li> </ul> | /erification                                                         |             |           |
| Enter Role Details                     |                                                                      |             |           |
| All fields are required unless marke   | d (optional).                                                        |             |           |
|                                        | Address location type                                                |             |           |
| Select Address location type 🐱         | Select Address type of US or Non-US based on<br>your ourrent address |             |           |
|                                        |                                                                      |             |           |
|                                        |                                                                      | Next        |           |

Figure 17: Enter Role Details

2. Complete the form and select Next (Figure 18).

### Figure 18: Role Details Address Information

| CMS.gov My Enterprise Portal          | 🔳 My Apps            | ٠                     | P O Help De Log Out |
|---------------------------------------|----------------------|-----------------------|---------------------|
|                                       |                      |                       |                     |
| Enter Email Address                   |                      |                       |                     |
| Enter Address 1                       |                      |                       |                     |
| Address 2 (optional)                  |                      |                       |                     |
| Enter City                            |                      | Enter State/Territory |                     |
| Enter Zip Code                        | (m)                  |                       |                     |
| Select Title (optional) 🐱 Select Suff | In (optional) 🗸      |                       |                     |
| Enter Phone Number                    | Phone Ext (optional) |                       |                     |
|                                       |                      |                       | Top                 |

- 3. Fill-in the reason you need access within the Enter Reason for Request box and select Submit (Figure 19).
  - For example, "I need to submit my data in the RxDC HIOS module."

| 5 | Enter Reason for Request   |          |
|---|----------------------------|----------|
|   | Enter a Reason for Request |          |
|   | Required field.            | ▲<br>Top |

- 4. When the pop-up confirmation message appears, select **OK**.
- 5. When the Request New Application Access Acknowledgement message appears, select **OK** again.
- 6. If the RIDP Online Proofing is unsuccessful, then the system will display an error message (Figure 20).

Figure 20: Remote Identity Proofing Error

| Rem | ote Identity Proofing                                                                                                    |   |
|-----|----------------------------------------------------------------------------------------------------|---|
|     | We were unable to verify the information that you have provided. Please contact Experian Verification Support Services at 1-866-578-5409 and provide the Review Reference Number - L317130165. To request access to an application please log back in after speaking with the Experian Support Services. | 8 |

# 3.3 Unsuccessful Identity Proofing Steps

### **Important Information**

• ONLY users that experience an error during the Identity Proofing process will complete this section.

Steps to take if the RIDP Online Proofing is unsuccessful:

- 1. Write down the Experian support contact information and the Review Reference Number. Select the **Cancel** button.
- 2. Contact Experian using the contact information provided in the error message and perform Phone Proofing.
- 3. If Phone Proofing was successful, sign into the IDM System and initiate the role request procedure again. When the user reselects the desired role, IDM will be aware of the success or failure of Online and Phone Proofing. The Role Request window displays a message which asks if Experian has been contacted (Figure 21).

Figure 21: Remote Identity Proofing – Checkbox

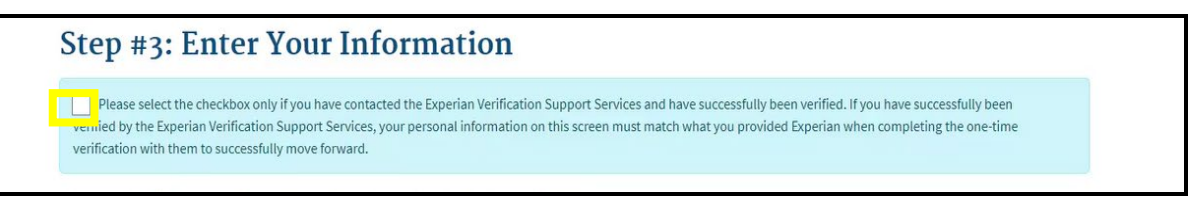

- 4. Select the "*I have already verified my identity with Experian*" checkbox if Experian has been contacted and click the **Next** button.
- 5. Verify that the information in the form exactly matches the information that was used to successfully verify the user's identity by phone. Select the **Next** button and then Select the **OK** button. The Attribute menu appears, and the user resumes the Role Request procedure.

# 4 Accessing the HIOS Home Page

Important Information

- Both new and existing HIOS users will follow the steps in this section to access HIOS once they have a CMS Enterprise Portal account.
- To Access the HIOS Home Page:
- 1. After the HIOS Role request has been approved, navigate to CMS Enterprise Portal at <u>https://portal.cms.gov</u>. On the My Portal homepage, the HIOS application will display. Select **HIOS**, then select **Overview** (Figure 22).

| My Portal        | Add Application |
|------------------|-----------------|
| HIOS             |                 |
| HIDS<br>Overview |                 |

Figure 22: My Portal Page

2. Select Access HIOS (Figure 23).

### Figure 23: Access HIOS Page

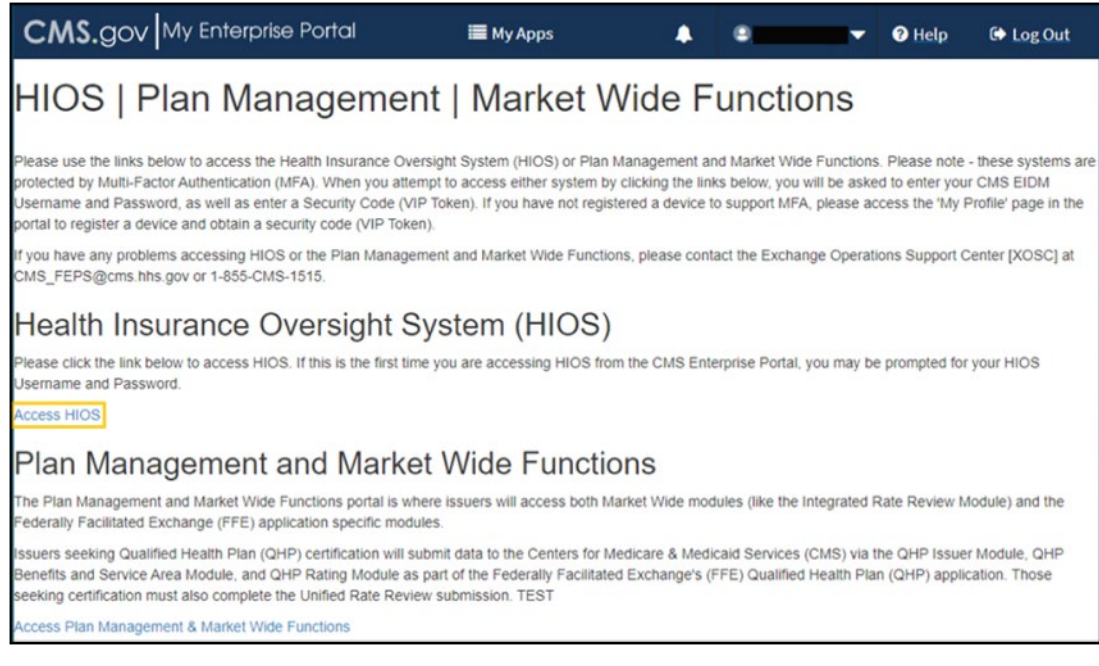

3. Read the Terms of Use and Select Accept (Figure 24).

Figure 24: HIOS Terms of Use

| Health Insurance | Overs<br>Terms of Use                                                                                                    |                                                                                                    | Welco                                                                                                    | ome, Logout in       |
|------------------|----------------------------------------------------------------------------------------------------|----------------------------------------------------------------------------------------------------|----------------------------------------------------------------------------------------------------|----------------------|
| Home Knowledge   | Center<br>UNAUTHORIZED ACCESS T<br>U.S.C., SECTION 1030).                                                                                                    | TO THIS COMPUTER IS PROHIBITED BY LAW                                                                                                    | (REFERENCE TITLE 18                                                                                                    | Help 🛛               |
| H<br>Set         | Vou are accessing a U.S. Gov<br>computer network, (3) all co<br>attached to this network or to<br>Government-authorized use<br>unauthorized or improper us<br>penalties.<br>By using this information system.<br>Vou have no reasonable experion<br>on this information system.<br>Any communication or data ti<br>any lawful Government purport | remment information system, which includes (1)<br>mouters connected to this network, and (4) all do<br>a computer on this network. This information s<br>only.<br>e of this system may result in disciplinary action,<br>term, you understand and consent to the followin<br>actation of privacy regarding any communication<br>at any time, and for any lawful Government purp<br>h and seize any communication or data transiting<br>transiting or stored on this information system m<br>ose. | this computer, (2) this<br>evices and storage media<br>ystem is provided for U.S.<br>. as well as civil and criminal<br>g:<br>or data transiting or stored<br>ose, the government may<br>g or stored on this<br>ay be disclosed or used for | fications<br>12<br>S |
|                  |                                                                                                    |                                                                                                    | ACCEPT                                                                                                    |                      |
|                  | WANT TO LEARN?                                                                                                    | NEED HELP?                                                                                                    | CAN WE DO BETTE                                                                                                    | R?                   |
|                  |                                                                                                    |                                                                                                    |                                                                                                    | ir<br>ink            |
|                  |                                                                                                    |                                                                                                    |                                                                                                    |                      |

# 5 Request HIOS Module Roles

**Important Information** 

- If your organization does not exist in HIOS, skip to section 6 to create the organization. Once the organization has been created and approved in HIOS, you will need to revisit this section to request the role. The organization must exist in HIOS before a role can be requested.
- If you require an issuer role and your issuer does not exist in HIOS, skip to section 7 to create an issuer. Once the issuer has been created and approved in HIOS, you will need to revisit this section to request the role. The issuer must exist in HIOS before a role can be requested.

To request the HIOS roles:

1. New users can select the **Request A Role** button on the page (Figure 25).

| Home | Knowledge Center                                                                                   | Help 😡                  |
|------|----------------------------------------------------------------------------------------------------|-------------------------|
|      |                                                                                                    |                         |
|      |                                                                                                    |                         |
|      |                                                                                                    |                         |
|      | <b>NEW TO HIOS? START HERE.</b><br>Before you can begin using HIOS, you need to<br>request a role. | REQUEST A ROLE          |
|      | Not sure what role to request? Go to the Knowledge Center                                          | <u>r</u> to learn more. |

Figure 25: HIOS Homepage for New Users

2. Existing HIOS users will need to select the **Welcome** drop-down and then select **Request a Role** (Figure 26).

Figure 26: Request a Role Drop-Down

| Health | Insurance Oversight System | <u>Welcome,</u>                | ogout 🕩 |
|--------|----------------------------|--------------------------------|---------|
| Home   | Knowledge Center           | Manage Account<br>Manage Roles | Help 🛛  |
|        |                            | Manage Organizations           |         |

3. Select a Module and select Next (Figure 27).

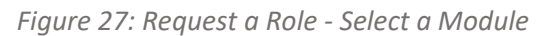

| HIOS Modules                                    |                                                                  |                                                    |                                      |
|-------------------------------------------------|------------------------------------------------------------------|----------------------------------------------------|--------------------------------------|
| Agent Broker<br>Compensation<br>Data Collection | Assister                                                         | Enforcement and<br>Consumer<br>Protections         | External Review     Election         |
| Form Filing                                     | HIOS Portal                                                      | Market Conduct                                     | Marketplace     Quality Module       |
| Medical Loss     Ratio                          | Minimum<br>Essential<br>Coverage                                 | Navigator     Resources                            | Non-Pederal<br>Governmental<br>Plans |
| Pharmacy Benefit     Manager                    | Plan Finder<br>Product Data<br>Collection                        | Prescription Drug<br>O Data Collection<br>(RxDC)   | Rate Review     Grants               |
| Rate Review     Justification                   | Rates & Benefits <ul> <li>Information</li> <li>System</li> </ul> | State Document     Collection                      | • State Flexibility<br>Grant         |
| Plan Management & Marke                         | t Wide Functions                                                 |                                                    |                                      |
| EDGE Server     Management                      | Financial     Management                                         | Plan<br>Management and<br>Market Wide<br>Functions | Plan Validation                      |
| QHP Benefits and<br>Service Area<br>Module      | QHP Issuer     Module                                            | QHP Rating     Module                              | State Evaluation                     |

4. Select a **Role, and** if applicable to the module also select **Role Type and Contact Type** from step 2 and select **Next** (Figure 28).

| Home                               | Knowledge Cente                                                                    |                                                                                                    | Help Q                                |
|------------------------------------|------------------------------------------------------------------------------------|----------------------------------------------------------------------------------------------------|---------------------------------------|
| Req<br>Please n<br>the <u>Brov</u> | uest a Role<br>ote, a field with an asterisk (*)<br>vse by Module page in the Know | before it is a required field. For a detailed description of each modu wledge Center.                            | ile and available roles, please visit |
| Please n                           | ote, you must first have an org Select a module                                    | anization registered in HIOS in order to request access to a module.<br>Prescription Drug Data Collection (RxDC) | Revisit this step                     |
| 2                                  | Select a role<br>* Please select the role below<br>© RxDC Submitter<br>NEXT        | w:                                                                                                    |                                       |

5. Select your Association Type and then select the Search button (Figure 29).

Figure 29: Add Association

| Request a Role                                                                                                    |
|----------------------------------------------------------------------------------------------------|
| Please note, a field with an asterisk (*) before it is a required field. For a detailed description of each module and available roles, please visit the <u>Browse by Module</u> page in the Knowledge Center.                                            |
| Please note, you must first have an organization registered in HIOS in order to request access to a module.                                                                                                    |
| Select a module         Prescription Drug Data Collection (RxDC)         Revisit this step                                                                                                    |
| 2 Select a role RxDC Submitter Revisit this step                                                                                                    |
| 3       Add association         To add an Association to this role request, you must search for it in the system.         * Association Type         HIOS Issuer ID         Organization with FEIN         Organization without FEIN (Other Organization) |

- 6. Within the Search for Association box, enter YOUR company's EIN and select Search (Figure 30).
  - NOTE: If your company is not already registered in HIOS, you will receive the message "The organization does not exist..." select **Create an Organization** and then skip to the instructions in Section 6 below. After the organization has been approved, you will need to revisit section 5 to request the role.

Figure 30: Search for Association

| 1 | Select a module                                                                                                    | Prescription Drug Data Collection (RxDC)                                                     | Revisit this step |
|---|----------------------------------------------------------------------------------------------------|----------------------------------------------------------------------------------------------|-------------------|
| 2 | Select a role                                                                                                    | RxDC Submitter                                                                               | Revisit this step |
| 3 | Add association<br>To add an Association to this<br>* Association Type<br>O HIOS Issuer ID<br>© Organization with F<br>O Organization without | s role request, you must search for it in the system.<br>EIN<br>ut FEIN (Other Organization) |                   |
|   | * Search for associati<br>Please enter the Organiz<br>must be a 9 digit, nume                                                                 | on<br>zation Federal EIN/TIN below. The Federal EIN/TIN<br>ric value<br>SEARCH               |                   |

7. Select your company from the results and select Next (Figure 31).

Figure 31: Association Search Results

| 3 | Add association                                                                   |
|---|-----------------------------------------------------------------------------------|
|   | To add an Association to this role request, you must search for it in the system. |
|   | * Association Type                                                                |
|   | O HIOS Issuer ID                                                                  |
|   | Organization with FEIN                                                            |
|   | <ul> <li>Organization without FEIN (Other Organization)</li> </ul>                |
|   | * Search for association                                                          |
|   | Please enter the Organization Federal EIN/TIN below. The Federal EIN/TIN          |
|   | must be a 9 digit, numeric value.                                                 |
|   | SEARCH                                                                            |
|   |                                                                                   |
|   | Showing results for                                                               |
|   | * ASSOCIATION                                                                     |
|   |                                                                                   |
|   | -                                                                                 |
|   |                                                                                   |
|   | NEXT                                                                              |
|   |                                                                                   |

- 8. Review the information in the Confirm your request section and select **Submit** (Figure 32).
  - If the information is not correct, return to the step where the incorrect information was entered and make the necessary correction.

| Figure | 32: | Confirm | Your | Request |
|--------|-----|---------|------|---------|
|--------|-----|---------|------|---------|

| 4 | Confirm your request                             |
|---|--------------------------------------------------|
|   | Please select "Submit" to complete your request. |
|   | MODULE                                           |
|   | Prescription Drug Data Collection (RxDC)         |
|   | ROLE                                             |
|   | RxDC Submitter                                   |
|   | ASSOCIATIONS                                     |
|   |                                                  |
|   | SUBMIT DESET                                     |

- 9. After you select Submit, a confirmation box will show noting that your role request has been submitted for approval (Figure 33).
  - You will see a confirmation message notifying you to log back into HIOS within 1-2 business days to check the status of your request. To see your user role(s) and access permissions, select the Manage Roles link from the username drop down menu.

| Home | Knowledge Center                                                                                                    | Н                           |
|------|----------------------------------------------------------------------------------------------------|-----------------------------|
|      | Confirmation: Your role request has been submitted for approval. Please log back in within 1-2 busine check the status.                                              | s to 🖸                      |
|      | Request a Role                                                                                                    |                             |
|      | Please note, a field with an asterisk (*) before it is a required field. For a detailed description of each module the Browse by Module page in the Knowledge Center | ailable roles, please visit |
|      | Please note, you must first have an organization registered in HIOS in order to request access to a module.                                                          |                             |
|      | 1 Advantation                                                                                                    |                             |
|      | * Please select a module below:                                                                                                    |                             |
|      | HIOS Modules                                                                                                    |                             |
|      | Agent Broker Enforcement and                                                                                                    | ernal Review                |
|      | Data Collection Assister Consumer<br>Protections                                                                                                    | ction                       |

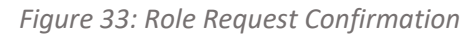

### 6 Create an Organization

#### Important Information

- You may skip this section if your organization already exists in HIOS. (Please Note If you have previously submitted data within HIOS, then your organization is already registered within HIOS.)
- If your organization does not currently exist in HIOS, please complete this section to register your organization in HIOS.

### To create a new organization in HIOS:

1. If your organization does not currently exist in HIOS, you will receive a message "The organization does not exist..." when attempting to Add association during the role request process. Select **Create an Organization** (Figure 34).

Figure 34: Create Organization Button

| Pleas | e note, ye | Create Organization Confirmation ×                                                                           |
|-------|------------|----------------------------------------------------------------------------------------------------|
| 9     | 1 Sel      | create the organization or select "Cancel" to use another organization for your search.                      |
| 9     | 2 Sel      | CREATE AN ORGANIZATION CANCEL all this step                                                                  |
| 0     | 3 Add      | association                                                                                                  |
|       | To ad      | dd an Association to this role request, you must search for it in the system.                                |
|       | * Ass      | sociation Type                                                                                               |
|       | . 0        | Organization with FEIN                                                                                       |
|       | 00         | Organization without FEIN (Other Organization)                                                               |
|       |            | * Search for association                                                                                     |
|       | р<br>п     | Vease enter the Organization Federal EIN/TIN below. The Federal EIN/TIN<br>nust be a 9 digit, numeric value. |
|       |            | 00000000 SEARCH                                                                                              |
|       | L          | 00000000 SEARCH                                                                                              |

Alternatively, you can create an organization directly from the HIOS home page by selecting **Manage Organizations** from the Welcome drop-down (Figure 35). Either action will take you to the 'Create an Organization' page where you can then complete the steps to register your organization in HIOS.

| Health I | nsurance Oversight System                                                                       | Welcome,                       | Logout 🖲 |
|----------|-------------------------------------------------------------------------------------------------|--------------------------------|----------|
| Home     | Knowledge Center                                                                                | Manage Account<br>Manage Roles | Help 🛛   |
|          |                                                                                                 | Manage Organizations           |          |
| page     | as you navigate throughout the site.                                                            |                                |          |
|          |                                                                                                 |                                |          |
| C        | <b>NEW TO HIOS? START HERE.</b><br>Before you can begin using HIOS, you need to request a role. | REQUEST A ROL                  | E        |

Figure 35: Manage Organizations

2. On the Create an Organization page, **Select the Organization's Primary Function** according to the instructions below. After selecting your organization's primary function, select **NEXT** (Figure 36).

**Organization Primary Function Notes:** 

- Organizations that are legal entities licensed to sell health insurance products and plans, and/or submitters from the parent corporation of licensed insurance entities, should select the first option.
- Agents and Brokers, TPAs, PBMs, third-party vendors, Consultants, employer sponsored group health plans that are not non-federal governmental plans, self-insured employers, sole proprietors etc. should select the second option.
- For plans that are sponsored by school districts, fire departments, state governments and local governments, select the third option.
- Non-US registered foreign entities that are coming into HIOS to report information for Minimum Essential Coverage should select the last option.

#### Figure 36: Select the Organization's Primary Function

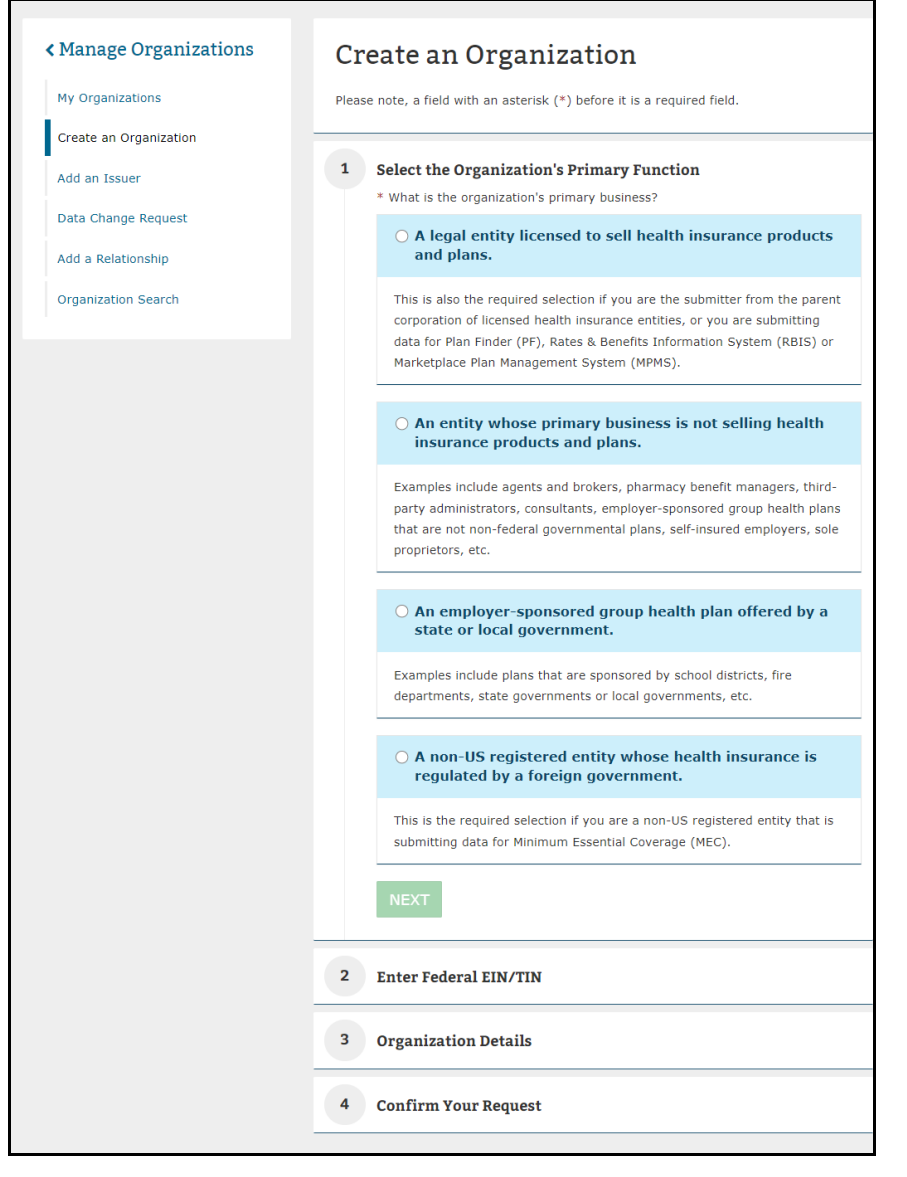

3. After selecting your organization's primary function, select **NEXT** (Figure 37).

Figure 37: Finalize Selection

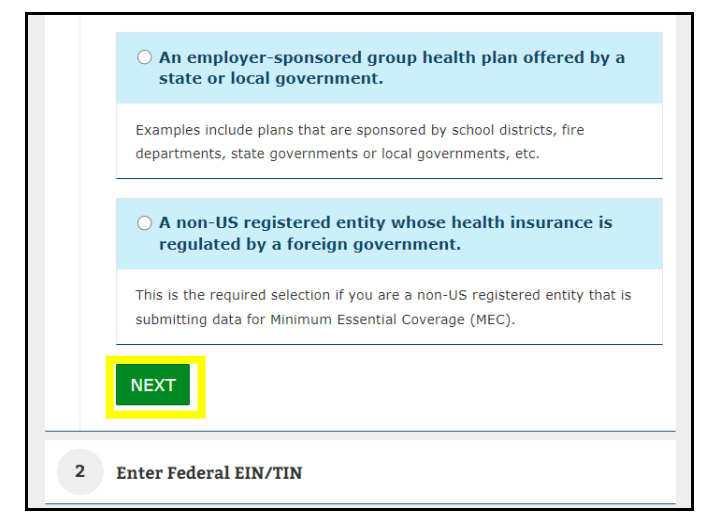

4. Enter **your company's EIN** in the search box and select **Search**. If the number is not in the system, a confirmation message will appear, stating that the number does not already exist in the system. Select **NEXT** (Figure 38).

| 2 | Enter Federal EIN/TIN<br>First, let's see if your organization already exists in the system.                                                                         |
|---|----------------------------------------------------------------------------------------------------|
|   | * Enter the organization's FEIN and select "Search"<br>Please enter the Organization Federal EIN/TIN below. The Federal<br>EIN/TIN must be a 9 digit, numeric value. |
|   | 444666444 SEARCH                                                                                                    |
|   |                                                                                                    |
|   | <b>Confirmation:</b> The FEIN/TIN you entered does not already exist in the system. Please select next below to enter your organization's details.                   |
|   | Confirmation: The FEIN/TIN you entered does not already exist in the system. Please select next below to enter your organization's details.                          |

Figure 38: Create an Organization: Enter Federal EIN/TIN

5. **Scroll down** to <u>Organization Details</u> and complete the form for your organization (Figure 39).

Figure 39: Create an Organization: Organization Details

| Please enter your organization | details below. |
|--------------------------------|----------------|
|                                |                |
| * Organization Legal Nam       | e              |
|                                |                |
| * Incorporated State           |                |
|                                |                |
|                                |                |
| Domiciliant Address            | 0              |
| Donneniary Address             | , <b>U</b>     |
| * Address Line 1               |                |
|                                |                |
| Address Line 2                 |                |
|                                |                |
| * City                         | * State        |
|                                |                |
|                                |                |
| L                              |                |

- 6. Review the organization's information and scroll down to the Confirm Your Request section and select **SUBMIT** (Figure 40).
  - You may revisit any previous steps to make changes prior to confirming your request.
  - It takes 1-2 business days for an organization to be approved. After the organization has been approved, it will then be available for users to submit role requests.

| confirm four Request                             |  |
|--------------------------------------------------|--|
| Please select "Submit" to complete your request. |  |
| ORGANIZATION                                     |  |
| L                                                |  |
|                                                  |  |
| SUBMI                                            |  |

### 7 Create an Issuer

#### Important Information

- You may skip this section if your issuer already exists in HIOS. (Please Note If you have previously submitted data within HIOS, then your organization is already registered within HIOS.)
- If your issuer does not currently exist in HIOS, please complete this section to register your organization in HIOS.
- **Please Note** The parent organization must be registered in HIOS as a **Company** before an issuer can be added. If the parent organization is not registered in HIOS, refer to section 6 to create an organization.
- Please note- An Issuer will only be required for certain modules. (Example: Plan Finder, RBIS)
- If an organization exists in HIOS, users can add an Issuer(s) to that organization by following the below steps:
- 1. Select the Manage Organizations link on the HIOS Home Page (Figure 41).

### Figure 41: Manage Organizations

| Health | Insurance Oversight System | <u>Welcome,</u>                                  | ogout 🗭 |
|--------|----------------------------|--------------------------------------------------|---------|
| Home   | Knowledge Center           | Manage Account<br>Manage Roles<br>Request a Role | Help 🛛  |
|        |                            | Manage Organizations                             |         |

2. On the Manage Organizations page, select Add an Issuer (Figure 42).

# Manage Organizations

What would you like to work on today?

| <u>My Organizations</u>                                                                                                    | Create an Organization                                                                                                    | Administrator Roles                                                                                                    |
|----------------------------------------------------------------------------------------------------|----------------------------------------------------------------------------------------------------|----------------------------------------------------------------------------------------------------|
| My Organizations is where users<br>with an administrative role can view<br>or edit an organization's information.                                       | Users can register their organizations<br>within HIOS. Organizations must exist<br>in HIOS before users can request a<br>user role for the organization.                                                                                                    | Certain functionality such as My<br>Organizations or Data Change<br>Requests require users to have at<br>least one of the following<br>administrator roles:                            |
|                                                                                                    |                                                                                                    | Company Administrator<br>Representative who is solely                                                                                                    |
| Add an Issuer                                                                                                    | Data Change Request                                                                                                    | responsible for editing Company and<br>associated issuer level data, including<br>relationship information.                                                                            |
| Users can add an issuer for an<br>insurance company within HIOS.<br>Organizations must have been<br>registered as a Company in order to<br>add issuers. | Users can submit a data change<br>request for organization information<br>that cannot be edited through the My<br>Organizations functionality. Data<br>change requests will be submitted for<br>approval, and users can review the<br>status of their data change request. | Issuer Administrator<br>Representative who can edit Issuer<br>level data only, including relationship<br>information.<br>Organization Administrator<br>Representative of a Non-Federal |
| Add a Relationship                                                                                                    | Organization Search                                                                                                    | Governmental Plan or Other<br>Organization who is responsible for<br>editing their organization data.                                                                                  |
| Users can submit a request to<br>establish a relationship between an<br>organization and an issuer within<br>HIOS.                                      | Users can search and view details for organizations registered in HIOS.                                                                                                    |                                                                                                    |

- 3. Search for the organization you would like to add an issuer to by entering the Federal EIN/TIN and select Search.
- 4. Select the Issuer Registered State and proceed forward to enter the Issuer Details.
- 5. In Step 3, enter the Issuer Details and select NEXT (Figure 43).

*Figure 43: Issuer Details* 

| <ul> <li>Manage Organizations</li> <li>My Organizations</li> <li>Ordete an Organization</li> <li>Add no Issuer</li> <li>Bata Change Respect</li> <li>Add a Relationship</li> </ul> | Add an Issuer         Picase note, a field with an asterick (**) before it is a required field.         I       Search for an Organization         \$17263871 - 3h Test Company Edit 2 on 13-21-<br>14         I       Issuer Registered State                                                                                                    |
|----------------------------------------------------------------------------------------------------|----------------------------------------------------------------------------------------------------|
|                                                                                                    | Source Marketing Name:                                                                                                    |
|                                                                                                    | Prease note, users must select "Yes" for at least one of the following market<br>type coverage:<br>• Does this issuer offer coverage in the Individual Market?<br>• Yes<br>• No<br>• Does this issuer offer coverage in the Small Group Market?<br>• Yes<br>• No<br>• Does this issuer offer coverage in the Large Group Market?<br>• Yes<br>• No |
|                                                                                                    | Domiciliary Address<br>The denicitary address is the address where the establishment is<br>maintained or where the governing power of the enterprise is exercised.<br>• Address Line 1                                                                                                    |
|                                                                                                    | Address Line 2                                                                                                    |
|                                                                                                    | City     State     TP Code (5 digits)     ZIP Plus 4                                                                                                    |
|                                                                                                    | 4 Confirm Your Request                                                                                                    |

- 6. Review the organization's information and scroll down to the Confirm Your Request selection and select SUBMIT.
  - You may revisit any previous steps to make changes prior to confirming your request.
  - It takes 1-2 business days for an issuer to be approved. After the issuer has been approved, it will then be available for users to submit role requests.

### 8 Help Desk Information

Contact the CMS help desk at <u>CMS\_FEPS@cms.hhs.gov</u> or 1-855-267-1515 if you have questions about setting up your account.

# 9 Frequently Asked Questions

# Table 1: Frequently Asked Questions

| Questions                                                                                                    | Answers                                                                                                    |
|----------------------------------------------------------------------------------------------------|----------------------------------------------------------------------------------------------------|
| Who can users contact for system support?                                                                                                    | For Production system support, users can call the Marketplace Service Desk at 1-855-267-1515 or email <u>CMS_FEPS@cms.hhs.gov</u> .                                                                                                    |
| How do users access HIOS?                                                                                                    | To access HIOS, visit <u>https://portal.cms.gov</u> . Users will need to complete the registration for the CMS IDM account through the CMS Enterprise Portal prior to requesting access to HIOS.                                                                                                    |
| How do users access HIOS and Plan<br>Management & Market Wide<br>Functions?                                                                      | To access HIOS, users need to successfully complete the CMS Enterprise Portal registration for an IDM account. When users log in to the CMS Enterprise Portal, there will be a <b>HIOS</b> button displayed on the My Portal page. Users are not on HIOS maintained pages until they select the <b>HIOS</b> button. Once users select the <b>HIOS</b> button, they will be navigated to the landing page and can select either the <b>Access HIOS</b> link or the <b>Access Plan Management &amp; Market Wide Functions</b> link to navigate to the HIOS HOME Page. All HIOS and Plan Management functions will display on the same page. |
| Where do users request roles and access to HIOS modules?                                                                                         | Module access and role requests are done via the Request a Role function on the HIOS<br>Home Page. To submit a request, users select the <b>Request a Role</b> link from the<br>Welcome drop-down menu, the HIOS module(s), and role(s) applicable to the<br>module(s).                                                                                                    |
| Why can users not find the role(s) needed on the Request Role page?                                                                              | Some roles for HIOS modules have restricted access. These will not display on the user interface. Users will need CMS approval before certain roles can be granted.                                                                                                    |
| Which roles allow users to edit organization information?                                                                                        | Users should have the Company Administrator, Issuer Administrator, or Organization<br>Administrator role to edit organization information and complete such tasks as<br>updating the TPA information for that organization.                                                                                                    |
| How do users view or access the module(s)?                                                                                                    | To access the requested module, users need to select the correct link on the CMS<br>Enterprise Portal page, either the <b>Access HIOS</b> link or the <b>Access Plan Management &amp;</b><br><b>Market Wide Functions</b> link. Users will also need to have the correct user role(s) to<br>access specific HIOS module(s).                                                                                                    |
| When users launch the module, there<br>is no link available to access an<br>application. How do users view the<br>link to access an application? | Some HIOS modules (i.e., EDGE Server Management, Financial Management, QHP<br>Modules, or RBIS) have a submission window where a link to an application can be<br>accessible. When the submission window is closed, the link will not display, and users<br>may see a message stating the application is not available or the submission window is<br>closed.                                                                                                    |